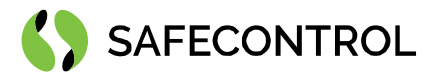

# Niagara 4 Driver for Siemens S7 User Guide

Copyright © 2020 SAFECONTROL s.r.o.

#### All rights reserved.

#### **Copyright Notice**

The software described herein is furnished under a license agreement and may be used only in accordance with the terms of the agreement.

This document may not, in whole or in part, be copied, photocopied, reproduced, translated, or reduced to any electronic medium or machinereadable form without prior written consent from SAFECONTROL s.r.o.

The confidential information contained in this document is provided solely for use by SAFECONTROL employees, licensees, and system owners; and is not to be released to, or reproduced for, anyone else; neither is it to be used for reproduction of this Software or any of its components.

All rights to revise designs described herein are reserved. While every effort has been made to assure the accuracy of this document, SAFECONTROL shall not be held responsible for damages, including consequential damages, arising from the application of the information contained herein. Information and specifications published here are current as of the date of this publication and are subject to change without notice.

The release and technology contained herein may be protected by one or more patents, foreign patents, or pending applications.

www.safecontrol.cz info@safecontrol.cz

Vanickova 315/7 169 00 Prague 6 VAT: CZ02084287 1

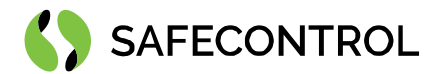

# Table of contents

| С  | nange log                            | . 3 |
|----|--------------------------------------|-----|
| D  | iver Overview                        | . 4 |
|    | Devices supported by the driver      | . 4 |
|    | The protocol implementation          | . 5 |
|    | Prerequisites for integration        | . 5 |
|    | Installation                         | . 5 |
|    | Licensing                            | . 6 |
|    | Order codes                          | . 6 |
|    | Basic config guide                   | . 6 |
| S  | etup guide                           | . 7 |
|    | Overview                             | . 7 |
|    | Adding a S7 Network to a station     | . 7 |
|    | Configuring an S7 Network            | 10  |
|    | S7 Device Manager                    | 11  |
|    | Adding new S7 devices to the Station | 12  |
|    | S7 Device                            | 15  |
|    | S7 DBs                               | 16  |
|    | S7 Block Manager                     | 17  |
|    | Manual adding of DB                  | 18  |
|    | S7 Points                            | 20  |
|    | Adding a new S7 Point                | 20  |
| F٨ | AQ                                   | 23  |
|    |                                      |     |

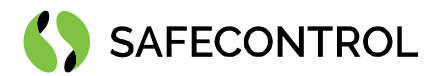

# Change log

#### 3.8

• Build for 3.8.111

#### 4.2

- Build for 4.2.36.34
- Early release for testing

#### 4.3

- Build for 4.3.58.4
- N4 Upgrade of S7 Driver 4.3

#### 4.4

- Build for 4.4.73
- Updated job logging
- Added S7 documentation module

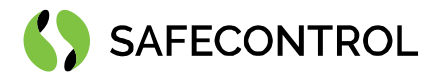

# **Driver Overview**

The Safecontrol S7 Driver is written using Tridium's NDriver Framework for use in Niagara 4 or later.

The driver provides support for communication with Siemens PLC's S300, S400 and S1200 series over native S7 Ethernet protocol. The driver reads data from DB part of memory. Supported data formats are: Bit, Word, Short, Double Word, Double Int, Float, Date, String and Printable String.

This help is also connected to the objects in Workbench and you can use the "Guide on target" function in the help or right menu to get more information.

#### Devices supported by the driver

- Siemens CPU S300 PLC (tested with CPU 313SC)
- Siemens CPU S400 PLC (device not tested but works same as S300 PLC)
- Siemens CPU S1200 PLC (tested with CPU 1212C)

|                             |          | S7 Pro   | tocol partia                                                                                                    | al compatik                                                                                                    | oility list |                                                                                                    |            |          |
|-----------------------------|----------|----------|----------------------------------------------------------------------------------------------------|----------------------------------------------------------------------------------------------------|-------------|----------------------------------------------------------------------------------------------------|------------|----------|
|                             |          |          | C                                                                                                    | PU                                                                                                    |             |                                                                                                    | СР         | DRIVE    |
|                             | 300      | 400      | WinAC                                                                                                    | Snap7S                                                                                                    | 1200        | 1500                                                                                                    | 343/443/IE | SINAMICS |
| DB Read/Write               | ~        | ~        | ~                                                                                                    | <ul> <li></li> </ul>                                                                                                    | <b>~</b>    | <b>√</b> (3)                                                                                                    | X          | ✓        |
| EB Read/Write               | ✓        | ~        | ✓                                                                                                    | ✓                                                                                                    | ✓           | ✓                                                                                                    | X          | ✓        |
| AB Read/Write               | ✓        | ~        | ✓                                                                                                    | ✓                                                                                                    | ✓           | ✓                                                                                                    | X          | ✓        |
| MK Read/Write               | ✓        | ~        | ✓                                                                                                    | ✓                                                                                                    | ✓           | ✓                                                                                                    | X          | x        |
| TM Read/Write               | ✓        | ✓        | ✓                                                                                                    | ✓                                                                                                    | x           | x                                                                                                    | X          | x        |
| CT Read/Write               | ✓        | ✓        | <ul> <li>✓</li> </ul>                                                                                                    | ✓                                                                                                    | x           | x                                                                                                    | X          | x        |
| Read SZL                    | ✓        | ✓        | ✓                                                                                                    | ✓                                                                                                    | ✓           | ✓                                                                                                    | ✓          | <        |
| Multi Read/Write            | <b>~</b> | ~        | <ul> <li>Image: A set of the set of the</li></ul> | <ul> <li>Image: A start of the start of the start of</li></ul> | ×           | <ul> <li>Image: A set of the set of the</li></ul> | ✓          | <        |
| Directory                   | ✓        | ~        | ✓                                                                                                    | ✓                                                                                                    | x           | x                                                                                                    | ✓          | 2)       |
| Date and Time               | ~        | ~        | ~                                                                                                    | <ul> <li>Image: A start of the start of the start of</li></ul> | x           | x                                                                                                    | X          | ✓        |
| Control Run/Stop            | <b>~</b> | <b>~</b> | <ul> <li>Image: A set of the set of the</li></ul> | <ul> <li>Image: A set of the set of the</li></ul> | x           | x                                                                                                    | 1)         | <        |
| Security                    | ✓        | ✓        | ✓                                                                                                    | ✓                                                                                                    | x           | x                                                                                                    | X          | x        |
| Block<br>Upload/Down/Delete | ~        | ~        | •                                                                                                    | x                                                                                                    | x           | x                                                                                                    | •          | •        |

(1) After the "Stop" command, the connection is lost, Stop/Run CPU sequence is needed.

(2) Tough DB are present and accessible, directory shows only SDBs.

(3) See S71200/1500 notes.

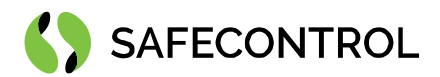

#### The protocol implementation

- Connection to a PLC
- Read system info (only for S300/400 series)
- Read date and time from PLC (only for S300/400 series)
- Read PLC status
- Read block info auto discover DB (only for S300/400 series)
- Read var cyclical data reading
- Write var

#### **Prerequisites for integration**

- 1. Correctly installed modules with the driver, see chapter "Installation" for more details.
- 2. Active license and certificate for the driver on the target platform, see chapter "Licensing" for more details.
- 3. Physical connection between systems. PLC must be connected to same LAN as JACE 8000 or PC with Tridium Supervisor 4.
- 4. Known types of points and their offset in DBs and in case of S1200, known block numbers and their Mcc length.

#### Installation

Source files are available for download from SAFECONTROL license web (<u>https://license.safecontrol.cz</u>). Extract the **s7.zip** archive and copy all included \*.jar files to your Niagara modules directory, which is typically **C:\Niagara\Niagara-4.4.xx.xx\modules**.

For correct behaviour it is necessary to install \*.jar files on the client platform (Workbench PC) as well as on the target platform (JACE8000 or Supervisor).

Note: Close the Niagara Workbench after inserting all the modules in the folder. Next time you start the Niagara Workbench the driver will be loaded in Niagara Workbench and will be immediately available for use.

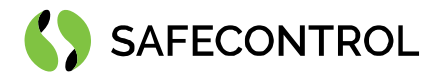

## Licensing

Driver is license limited by number of connected points. Demo license is limited up to 90 days and purchased licenses are not time limited.

You can ask for license via SAFECONTROL license web (<u>https://license.safecontrol.cz</u>) or by sending e-mail to <u>sales@safecontrol.cz</u>. Purchased license will be generated via Niagara-Central license web where it will be available for download together with safecontrol.certificate file. You can also download license online in Niagara Workbench from license manager view, see picture bellow:

| Miagara Workbench                                                                                                    |                                                                                                    | - 🗆 ×                 |
|----------------------------------------------------------------------------------------------------|----------------------------------------------------------------------------------------------------|-----------------------|
| File Edit Search Bookmarks                                                                                                    | Tools Window Help                                                                                                    |                       |
|                                                                                                    | 3 ╔ Ⅲ ■ - 쁘 № ♀ ₽ ℅ ᅆ □ ங Ӿ Ѧ / 罒                                                                                                    |                       |
| 62.168.57.227 (Inels) : Platform                                                                                                    |                                                                                                    | 🖌 🛛 License Manager 👻 |
| Nav     Nav     My Network     My Next: My Network     My Next: DESKTOP-KTM3DA (dot)     Di.117.60.16     My Next: DESKTOP-KTM3DA (dot)     Di.117.60.17 (Apolinar)     Di.117.60.17 (Apolinar)     Di.118.99 (propolis)     G2.188.59 (zropolis)     G2.188.59 (zropolis)     Fr Platform     Station (inels)                                                                                                    | License Manager Host Address 62.168.57.227 Host ID QnxTTAN-B145-4819-001A-28E7 Brand ID TridumEMEA Licenses Safecontrol.License (fatecontrol 4.6 - never expires) TridumEMEA.License (firdium 4.6 - never expires) TridumEMEA.License (Tridum 4.6 - never expires) TridumEMEA.License (Tridum 1.6C - source licenses from files Import License Import License from the local License database Import License from the local License database Import License from the License from the Licensing server Import License from the local License database Import License from the License from the License from the Licensing server Import License from the License from the Li |                       |
| Palette     Palette     Soliers     Onillers     Onillers     Oni | Import Export View Delete Import View Delete                                                                                                    |                       |

Figure 1: License import via License manager

#### Order codes

- DR-SC-S7-250 Driver for integration Siemens S7 PLC 250 data points
- DR-SC-S7-UNL Driver for integration Siemens S7 PLC unlimited data points

#### **Basic config guide**

- 1. Connect PLC to same LAN as JACE 8000 or PC with Tridium Supervisor 4.
- 2. Add new S7 Network to your Drivers node.
- 3. Add correct S7 Device to your S7 Network.
- 4. Correctly configure newly added S7 Device.
- 5. Add blocks under DBs extension of S7 Device.
- 6. Add points under added blocks.

For more in-depth help read following chapters.

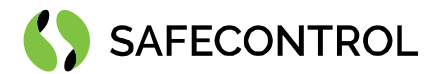

# Setup guide

#### **Overview**

An S7 Network represents network interface on Tridium Supervisor 4 or Tridium JACE 8000 used for communication with S7 PLC's over S7 native protocol.

There are located global configuration parameters (poll scheduler, ping monitor, tuning policies...) common for all descendant devices (S7 devices) in the network properties.

#### Adding a S7 Network to a station

To add an S7 Network perform these following steps:

- 1. Connect S7 to same LAN as JACE 8000 or PC with Tridium Supervisor 4.
- 2. Open the station and expand the nav tree.
- 3. Double click on the Drivers node.
- 4. In the Driver Manager window click the "New" button. Select S7 Network from the drop-down list and click Ok.
- 5. Enter a name for the network and click Ok.

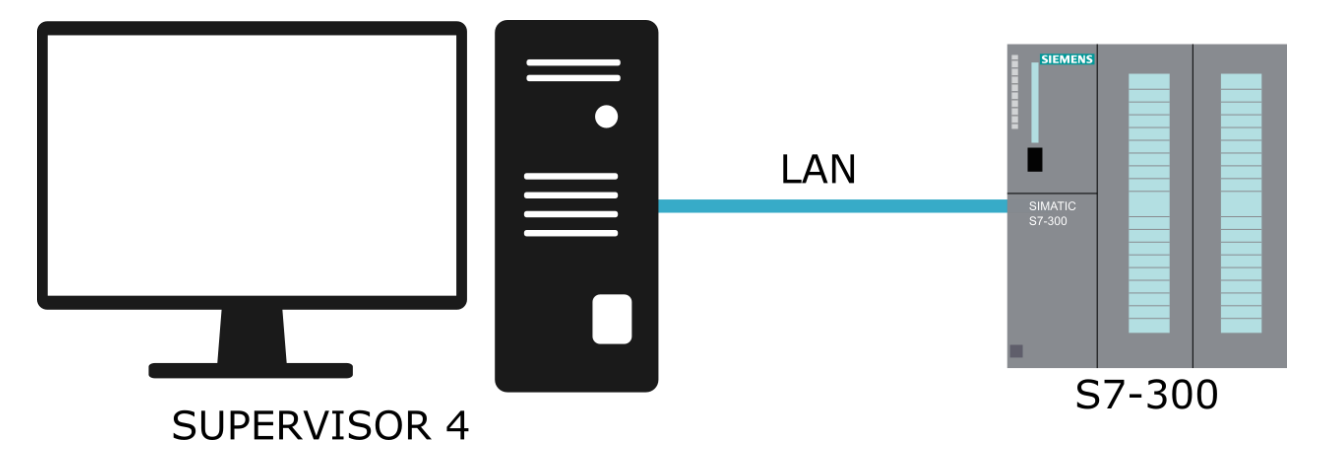

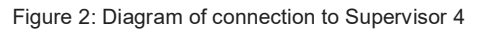

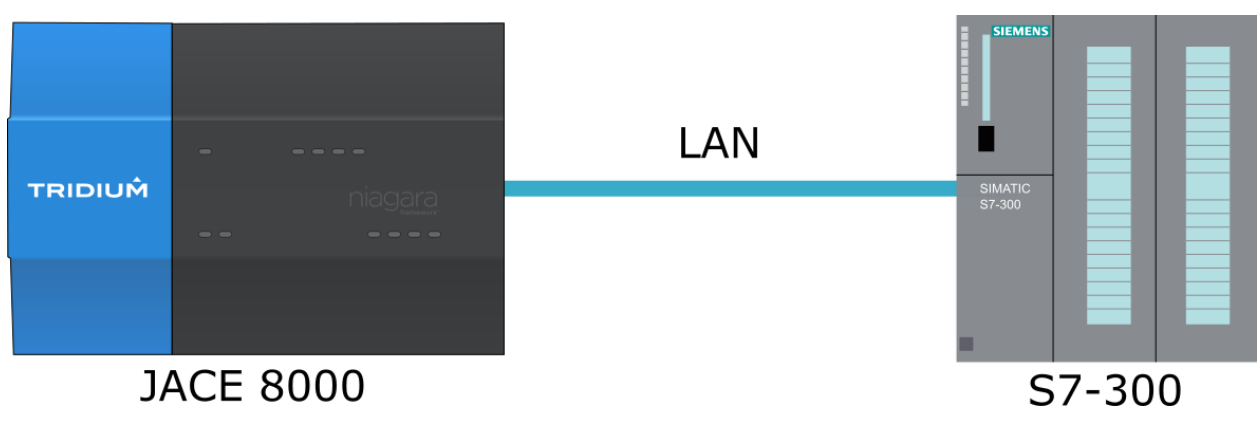

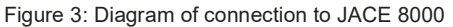

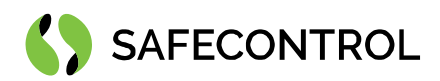

| File Edit Search Bookmarks Tools Windo                                                                                                    | w Manager Help                                                                                                    | Q Quick Search     |
|----------------------------------------------------------------------------------------------------|----------------------------------------------------------------------------------------------------|--------------------|
|                                                                                                    |                                                                                                    | 🗈 🥒 📎 🧠            |
| My Host : DESKTOP-05QBHGS (S7) : Station (S7) : Config                                                                                                    | : Drivers                                                                                                    | 🖍 Driver Manager 👻 |
| <ul> <li>Nav</li> <li>My Network</li> <li>Station Copier</li> <li>Remote File System</li> <li>Station</li> <li>Station (S7)</li> <li>Alarm</li> <li>Config</li> </ul> | Driver Manager          Name       Type       Status       Enabled       Fault Cause         Image: NiagaraNetwork       Niagara Network       (ok)       true         Image: New       X       X       Y       Y       Y       Y         Image: New       X       X       Y       Y <th>1 objects</th> | 1 objects          |
| <ul> <li>Given Services</li> <li>Orivers</li> <li>Orivers</li> <li>Orivers</li> <li>Apps</li> <li>Files</li> <li>Hierarchy</li> <li>Mistory</li> </ul>                | OK Cancel                                                                                                    | 5 Tagit            |
| C:\Users\Admin\Niagara4.4\tridium><br>New:Create new objects                                                                                                    |                                                                                                    |                    |

Figure 4: Adding a new network

| File E         | Edit Search Boo                                                                                                    | kmarks      | Too | ls W   | indow | v Man     | ager    | Help  | )         |         |        |        |          |           |    |      |   | Q          | Quick Se | earch |             | ע      |
|----------------|----------------------------------------------------------------------------------------------------|-------------|-----|--------|-------|-----------|---------|-------|-----------|---------|--------|--------|----------|-----------|----|------|---|------------|----------|-------|-------------|--------|
| - ▲ - ▶        |                                                                                                    | <b>h</b>    | S   | Ē      | ]     | • • E     | 3 13    | A 6   | ₽         | *       | 0      | î Da   | ×        | 5         | 14 |      | I | $\diamond$ | R,       |       |             |        |
| My Host : DESK | (TOP-O5QBHGS (S7)                                                                                                    | Station     |     | : Conf | ig    | : Drivers |         |       |           |         |        |        |          |           |    |      |   |            |          | /     | Driver Mana | iger 🔻 |
| • Nav          |                                                                                                    |             |     |        |       | Drive     | r Man   | ager  |           |         |        |        |          |           |    |      |   |            |          |       | 2 objec     | .ts    |
| <b>⊌</b> 0     | X My Network                                                                                                    | ¢           |     |        |       | Name      |         |       | Туре      |         | Status | Enable | d Fau    | ult Cause | е  |      |   |            |          |       | (           | ₽.     |
|                | TCP/IP Configuratio                                                                                                    | 'n          |     |        | -     | 🕑 Nia     | garaNet | twork | Niagara N | Jetwork | {ok}   | true   |          |           |    |      |   |            |          |       |             |        |
| M              | Remote File System                                                                                                    | 1           |     |        |       | 🕑 S7N     | letwork | :     | S7 Netwo  |         | {ok}   | true   |          |           |    |      |   |            |          |       |             |        |
|                | <ul> <li>Alarm</li> <li>Config</li> <li>Gostruces</li> <li>Orivers</li> <li>Orivers</li> <li>Orivers</li> <li>Orivers</li> <li>Orivers</li> <li>Orivers</li> <li>Files</li> <li>Hierarchy</li> <li>History</li> </ul> | :twork<br>k |     |        | Ť     |           |         |       |           |         |        | New    | <u>د</u> | 🔊 Edit    | 8  | Tagl | t |            |          |       |             |        |
| C:\Users\#     | Admin\Niagara4.4\tr                                                                                                    | ridium>     |     |        |       | _         |         |       |           |         |        | _      |          |           |    |      |   |            | _        | _     |             |        |

#### Figure 5: Successfully added S7 Network

Status {ok} indicates that the Niagara 4 platform has installed all required modules, licenses and certificates. Otherwise read paragraph licensing in the Driver Overview.

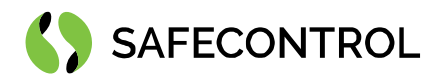

By double clicking S7 network in Driver Manager you will see S7 Device Manager with blank table of devices.

| File          | Ed              | it                                      | Searc                                               | h E      | Book | mark   | s 1    | Fools | Wi    | indo | w   | Mana   | ger   | Help  | )     |       |       |       |       |     |        |   |                |       |     | Q   | Quick | Search |      |          |                     |
|---------------|-----------------|-----------------------------------------|-----------------------------------------------------|----------|------|--------|--------|-------|-------|------|-----|--------|-------|-------|-------|-------|-------|-------|-------|-----|--------|---|----------------|-------|-----|-----|-------|--------|------|----------|---------------------|
|               |                 |                                         |                                                     | - 1      | 0    | ħ      | C      | Ð     | ů     | 1    | -   |        | Ľ     | 9 E   | È G   | : 3   | 6 (   | Ò     | Ê     | Đ   | ×      | 5 | $c^{\diamond}$ | Ō     | ۳., | Ð   |       |        | 8    |          | ) »>                |
| My Host : DES | SKTC            | )P-05(                                  | BHGS                                                |          |      | Statio | n (S7) |       | Confi |      | : D | rivers |       | S7Net | work  |       |       |       |       |     |        |   |                |       |     |     |       | 1      | S7 D | evice Ma | anager <del>-</del> |
| • Nav         |                 |                                         |                                                     |          |      |        |        |       |       |      | D   | atab   | ase   |       |       |       |       |       |       |     |        |   |                |       |     |     |       |        |      | 0 ob     | jects               |
| 1ª 0          | )               | ×                                       | 🕄 М                                                 | y Netw   | ork  |        |        |       |       | •    | N   | ame    | Туре  | Exts  | Statu | is He | ealth | S7 A  | ddres | s   |        |   |                |       |     |     |       |        |      |          | I₽                  |
| ا<br>ا<br>ب   | (<br>₩ s<br>₩ s | TCI<br>Reitation<br>tation<br>Ala<br>Co | P/IP Co<br>mote F<br>(S7)<br>nfig<br>Servi<br>Drive | ile Syst | tem  |        |        |       |       | •    |     |        |       |       |       |       |       |       |       |     |        |   |                |       |     |     |       |        |      |          |                     |
|               | ▶ (<br>▶ (      | File<br>File                            | Apps<br>Apps<br>rarchy<br>tory                      | S7Netv   | work | VOIK   |        |       |       | •    |     |        | ew Fo | older | ŧ     | New   | -     | / Edi | it    | n D | iscove | r | Ca             | incel | ÷   | Add | ×     | Match  | 50   | Taglt    |                     |
| C:\Users\     | \Ad             | min\N                                   | iagaı                                               | ca4.4    | \tri | dium   | >      |       |       |      |     |        |       |       |       |       |       |       |       |     |        |   |                |       |     |     |       |        |      |          | 1<br>               |

Figure 6: Empty S7 Network

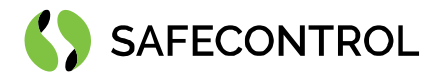

## Configuring an S7 Network

In the S7 network property sheet is located common settings for all descendants (S7 devices). Ping monitor and global poll scheduler are shared for all devices under S7 network. You can choose for each device a poll rate (slow, normal, fast) defined in this property sheet.

| My Host: DESKTOP-05QBHGS(S7) : Station (S7)   Nav   Property Sheet   TCP/IP Configuration   Station   Statup Alarm Delay   Ping Frequency   Statup Alarm Delay   Statup Alarm Delay   Statup Alarm Delay   Statup Alarm Delay   Statup Alarm Delay   Statup Alarm Delay   Statup Alarm Delay   Statup Alarm Delay   Statup Alarm Delay   Statup Alarm Delay   Statup Alarm Delay </th <th>File Edit Search Bookmarks Tools Window</th> <th>v Help</th> <th>٩</th>                                                                                                    | File Edit Search Bookmarks Tools Window                                                        | v Help                                                                                                    | ٩                       |
|----------------------------------------------------------------------------------------------------|------------------------------------------------------------------------------------------------|----------------------------------------------------------------------------------------------------|-------------------------|
| MyHost: DESKTOP-OSQBHGS(S7) : Station (S7)   Mar   CP/IP Configuration   Remote File System   Station   Station                                                                                                    |                                                                                                | - • • • • • • • • • • • • • • • • • • •                                                                                                    |                         |
| <ul> <li>Nav</li> <li>Property Sheet</li> <li>STNetwork</li> <li>TCP/IP Configuration</li> <li>Remote File System</li> <li>Station</li> <li>Station</li> <li>Station (S7)</li> <li>Alarm</li> <li>Config</li> <li>Sorvices</li> <li>Drivers</li> <li>Sorvices</li> <li>Drivers</li> <li>NiagaraNetwork</li> <li>STNetwork</li> <li>Files</li> <li>Files</li> <l< th=""><th>My Host : DESKTOP-05QBHGS (S7) : Station (S7) : Config</th><th>: Drivers : S7Network</th><th>💉 🖌 AX Property Sheet 👻</th></l<></ul> | My Host : DESKTOP-05QBHGS (S7) : Station (S7) : Config                                         | : Drivers : S7Network                                                                                                    | 💉 🖌 AX Property Sheet 👻 |
| STNetwork     STNetwork     STNetwork     STNetwork     STNetwork     Tuning Policies     Tuning Policy Map     Tuning Policies     Startup Alarm Delay     Startup Alarm Delay     Tuning Policy Map     Poll Scheduler     Poll Scheduler     Poll Enabled     Fast Rate     00000h 00m 01.000s     Startup Alarm Delay     Poll Scheduler     Startup Alarm Delay     Poll Scheduler     Poll Scheduler     Startup Alarm Delay     Poll Scheduler     Startup Alarm Delay     Poll Scheduler     Startup Alarm Delay     Poll Scheduler     Startup Alarm Delay     Poll Scheduler     Startup Alarm Delay     Poll Scheduler     Poll Scheduler     Poll Scheduler     Poll Scheduler     Poll Scheduler     Poll Scheduler     Poll Scheduler     Poll Scheduler     Poll Scheduler     Poll Scheduler     Poll Scheduler     Poll Scheduler     Poll Scheduler     Poll Scheduler <th>Nav Configuration Station Station (S7) Alarm Config Services Drivers NigerstNetwork</th> <th>Property Sheet         STNetwork (S7 Network)         Status         Enabled         Fault Cause         Health         Alarm Source Info         Alarm Source Info         Monitor         Ping Enabled         True         Ping Frequency         H00000h         05m         Other Status         Other Status         Alarm Source Info         Alarm Source Info         Alarm Source Info         Alarm Source Info         Alarm On Failure</th> <th></th>                                                                                                    | Nav Configuration Station Station (S7) Alarm Config Services Drivers NigerstNetwork            | Property Sheet         STNetwork (S7 Network)         Status         Enabled         Fault Cause         Health         Alarm Source Info         Alarm Source Info         Monitor         Ping Enabled         True         Ping Frequency         H00000h         05m         Other Status         Other Status         Alarm Source Info         Alarm Source Info         Alarm Source Info         Alarm Source Info         Alarm On Failure                                                                                                    |                         |
| C:) Hears Admin Miagarad (A) tridium                                                                                                    | <ul> <li>STNetwork</li> <li>Apps</li> <li>Files</li> <li>Hierarchy</li> <li>History</li> </ul> | Image: Startup Alarm Delay       +00000h 05m 00s g         Image: Startup Alarm Delay       Tuning Policy Map         Image: Startup Alarm Delay       Tuning Policy Map         Image: Startup Alarm Delay       Strue         Image: Startup Alarm Delay       Tuning Policy Map         Image: Startup Alarm Delay       Image: Strue         Image: Startup Alarm Delay       Image: Strue         Image: Startup Alarm Delay       Image: Strue         Image: Startup Alarm Delay       Image: Strue         Image: Startup Alarm Delay       Image: Strue         Image: Startup Alarm Delay       Image: Strue         Image: Startup Alarm Delay       Image: Strue         Image: Startup Alarm Delay       Image: Strue         Image: Strue       Image: Strue         Image: Strue       Image: Strue         Image: Strue       Image: Strue         Image: Strue       Image: Strue         Image: Strue       Image: Strue         Image: Strue       Image: Strue         Image: Strue       Image: Strue         Image: Strue       Image: Strue         Image: Strue       Image: Strue         Image: Strue       Image: Strue         Image: Strue       Image: Strue         Image: Strue | v                       |

Figure 7: Property Sheet of the S7 Network - global communication parameters

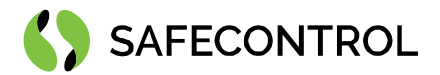

#### **S7 Device Manager**

S7 Device Manager is the primary View on the S7 Network component (You can open it by double-clicking on S7Network in nav tree). The manager provides a table view of all devices under the S7 network.

| File            | Edit     | Search                                                                                           | Bookn                           | narks     | Tools | Win    | dow | Man     | ager   | Help   |        |       |                    |        |            |         |   |    |      |     | Q   | Quick | Search |     |          |          | ] ]      |
|-----------------|----------|--------------------------------------------------------------------------------------------------|---------------------------------|-----------|-------|--------|-----|---------|--------|--------|--------|-------|--------------------|--------|------------|---------|---|----|------|-----|-----|-------|--------|-----|----------|----------|----------|
|                 |          | •                                                                                                |                                 | h C       | 5 6   | i      |     | • [     |        | ) Fi   | ₽      | Ж     | Ø                  | Ĺ      | Ē          | x       | 5 | (* | C    | ٤.  | Ð   | P     |        | 11  |          | $\oplus$ | >>       |
| My Host : DESH  | ктор-о   | 5QBHGS (S7                                                                                       | ) :s                            | tation (S | 57) : | Config | :   | Drivers | :      | S7Netw | /ork   |       |                    |        |            |         |   |    |      |     |     |       |        | 🖊 s | 7 Device | e Mana   | ger 🔻    |
| • Nav           |          |                                                                                                  |                                 |           |       |        |     | Datak   | oase   |        |        |       |                    |        |            |         |   |    |      |     |     |       |        |     | 0        | object   | ts       |
| မြေ             | $\times$ | 🛞 My Ne                                                                                          | etwork                          |           |       | •      |     | Name    | Туре   | Exts   | Status | Healt | h S7               | Addres | s          |         |   |    |      |     |     |       |        |     |          | t        | (†       |
| ہ<br>ایل چ<br>- | Statio   | CP/IP Config<br>temote File S<br>n<br>n (S7)<br>Jarm<br>Config<br>Services<br>Drivers<br>Drivers | guration<br>System<br>garaNetwo | ork       |       |        |     |         |        |        |        |       |                    |        |            |         |   |    |      |     |     |       |        |     |          |          |          |
|                 |          | Apps<br>Apps                                                                                     |                                 |           |       |        |     |         |        |        |        |       |                    |        |            |         |   |    |      |     |     |       |        |     |          |          |          |
|                 |          | listory                                                                                          |                                 |           |       |        |     | G       | lew Fo | lder   | - + N  | ew    | , d <sup>™</sup> E | dit    | <b>M</b> D | iscover | 1 | Ca | ncel | (+) | Add | ≽     | Match  |     | 🖏 Tag    | It       | ı        |
| C:\Users\;      | Admin'   | \Niagara4                                                                                        | .4\trid                         | ium>      |       |        |     |         |        |        |        |       |                    |        |            |         |   |    |      |     |     |       |        |     |          |          | 4<br>  Y |

Figure 8: S7 Device Manager

S7 Device Manager provides set of control buttons in the bottom of the View:

- New Folder This will create new folder of type S7 Device Folder meant for custom ordering of Devices.
- **New** With this button you can create new S7 device. Carefully fill the pop-up window for successful connection to PLC.
- Edit (Same as double-click on device) you can edit names of selected device and connection parameters.
- **Discover** This button is disabled in current release.
- Add/Cancel This button is disabled in current release.
- Match This button is disabled in current release.

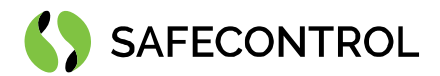

#### Adding new S7 devices to the Station

To insert new device in the S7 network perform these following steps:

- 1. Open S7 device manager.
- 2. Click the "New" button.
- 3. Select the S7 PLC 300, S7 PLC 400 or S7 PLC 1200 from drop down box and click "OK" button. In case of S1200, the device has to be in 300/400 compatibility mode.
- 4. Set the parameters of the device in the following window. Keep attention to correct settings of the S7 Address.

| File Edit Search Bookmarks Tools Window Manager                                                                                 | Help          |                                                                       |     |     |       |       |         | <b>Q</b> uick S | earch |                    |
|----------------------------------------------------------------------------------------------------|---------------|-----------------------------------------------------------------------|-----|-----|-------|-------|---------|-----------------|-------|--------------------|
|                                                                                                    | 9 G P         | % @                                                                   | Ű.  | b X | 5 0   | CO.   | °t,     | I.              | 5     | 2.                 |
| My Host : DESKTOP-O5QBHGS (S7) : Station (S7) : Config : Drivers :                                                              | S7Network     |                                                                       |     |     |       |       |         |                 | /     | N Device Manager 👻 |
| Nav     Database     Name Typ     Ø My Tools     Ø My Tools     Ø Telatform     Ø Station     Ø Station     Ø Station     Alarm | e Exts Status | Ip Address                                                            | ×   |     |       |       |         |                 |       | 0 objects          |
| <ul> <li>Config</li> <li>Services</li> <li>Drivers</li> <li>NiagaraNetwork</li> <li>S7Network</li> </ul>                        | Number to Add | S7 Device           S7 Plc1200           S7 Plc31           S7 Plc400 |     |     |       |       |         |                 |       |                    |
| <ul> <li>Apps</li> <li>Files</li> <li>Hierarchy</li> <li>History</li> </ul>                                                     | Ne            | w Folder                                                              | New | Ec  | lit 🖏 | Tagit | Jem Tem | plate Con       | fig   |                    |
| C:\Users\Admin\Niagara4.4\tridium><br>New: Create new objects                                                                   |               |                                                                       |     |     |       |       |         |                 |       | •                  |

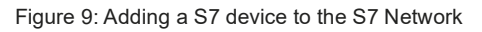

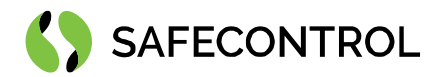

| MyHost: DESKTOP-OSQBHGS (S7)                                                                                                    |
|----------------------------------------------------------------------------------------------------|
| My Host: DESKTOP-05QBHGS (S7) : Station (S7) : Config : Drivers : S7Network     Image: Station (S7)   Image: Station (S7)   Image: Stati |
| • Nav       0 objects                                                                                                    |
| Config   Image: Services   Image: Services                                                                                                    |
|                                                                                                    |
| Files<br>→ Hierarchy<br>→ History<br>→ History<br>→ History<br>→ History<br>→ History<br>→ History<br>→ History<br>→ History<br>→ History<br>→ History<br>→ History<br>→ Cancel → Add → Match ♥, TagIt<br>→ Cancel → Add → Match ♥, TagIt<br>→ C:\Users\Admin\Niagara4.4\tridium>                                                                                                    |

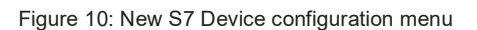

For the S1200 it is necessary to change Slot value to "1". Name is optional. IP address must correspond to address of the PLC and keep other parameters default in most cases.

| File Edit Search Bookmarks Tools                                                                                                    | Window Manager Help                                                                                                    | Q Quick Search                 |
|----------------------------------------------------------------------------------------------------|----------------------------------------------------------------------------------------------------|--------------------------------|
|                                                                                                    | I 🖬 - 🖺 🖪 🕞 🖧 🚱 🗂 📴 🗙 🥎                                                                                                    |                                |
| My Host : DESKTOP-O5QBHGS (S7) : Station (S7) :                                                                                                    | Config : Drivers : S7Network                                                                                                    | 🖍 S7 Device Manager 🗸          |
| <ul> <li>Nav</li> <li>Nav</li> <li>My Network</li> <li>TCP/IP Configuration</li> <li>Remote File System</li> <li>Station</li> <li>Station (S7)</li> <li>Alarm</li> <li>Config</li> <li>Services</li> <li>Config</li> <li>Services</li> <li>Drivers</li> <li>MiagaraNetwork</li> <li>STNetwork</li> <li>Apps</li> </ul> | New         Name       Type       Enabled       Ip Address       Port       Rack       SIDE         STPIc1200       STPIc1200       true       192.168.1.15       102       0       2         Name       STPIc1200       STPIc1200 | C C                            |
| <ul> <li>Files</li> <li>Hierarchy</li> <li>History</li> </ul> C:\Users\Admin\Niagara4.4\tridium> New: Create new objects                                                                                                    | OK Cancel                                                                                                    | ■ Cancel ④ Add ﴾ Match & TagIt |

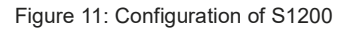

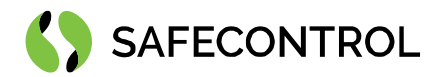

| Fi     | le       | Edit             | Search      | Boo         | okmark   | is T    | ools | Win    | dow | Manag    | er    | Help     |      |       |        |           |       |        |         |       |      |                       | Q             | Quick  | Search  |              |        |          | J      |
|--------|----------|------------------|-------------|-------------|----------|---------|------|--------|-----|----------|-------|----------|------|-------|--------|-----------|-------|--------|---------|-------|------|-----------------------|---------------|--------|---------|--------------|--------|----------|--------|
| 4      | ►        |                  | •           | 0           | ħ        | C       | 5    | ů      |     | •        | B     | h        | ₽    | ж     | Ò      | Ũ         | Cò    | ×      | 5       | (*    | 0    | $\tau_{\eta_{\rm m}}$ | Ŧ             |        |         | <b>#</b>     |        | $(\div)$ | >>     |
| My Hos | t : DES  | KTOP-0           | 5QBHGS (S   | 57)         | : Static | on (S7) | : (  | Config | :   | Drivers  | : 5   | 7Netwo   | rk   |       |        |           |       |        |         |       |      |                       |               |        |         | <b>/</b> \$7 | Device | e Mana   | iger 🔻 |
| - 1    | av       |                  |             |             |          |         |      |        |     | Databa   | se    |          |      |       |        |           |       |        |         |       |      |                       |               |        |         |              | 1      | objec    | ts     |
| Ŀ      | C        | ×                | 🕥 Му        | Network     | c        |         |      | -      |     | Name     | Т     | уре      | Exts | State | us H   | ealth     | lp    | Addres | s       |       |      |                       |               |        |         |              |        |          | ₽      |
|        |          |                  | lemote File | -<br>System | n        |         |      |        |     | 🚡 S7Plc3 | 00 S  | 7 Plc300 | Ð    | {ok}  | Fa     | ail [null | ] 19  | View   | 15<br>S |       |      | •                     |               |        |         |              |        |          |        |
|        | ہ<br>ط – | Static<br>Static | n<br>n (S7) |             |          |         |      |        |     |          |       |          |      |       |        |           |       | Actio  | ns      |       |      | ►                     | Ring          |        |         |              |        |          |        |
|        | - 0      |                  | llarm       |             |          |         |      |        |     |          |       |          |      |       |        |           |       | New    |         |       |      | ►                     | <u>R</u> ead  | Sys Ir | lfo     |              |        |          |        |
|        |          | •                | Config      |             |          |         |      |        |     |          |       |          |      |       |        |           |       | Edit   | Tags    |       |      |                       | <u>G</u> et F | rogra  | m Statı | JS           |        |          |        |
|        |          | т.<br>Т          | Drivers     | :s          |          |         |      | 1      | ı.  |          |       |          |      |       |        |           |       | Make   | e Tem   | plate |      |                       |               |        |         |              |        |          | - 1    |
| _      |          |                  | ▶ 🙆 N       | iagaraNe    | etwork   |         |      |        |     |          |       |          |      |       |        |           |       | Cut    |         |       | Ctrl | +X                    |               |        |         |              |        |          |        |
| -      |          |                  | - 🕐 si      | Networ      | k<br>300 |         |      |        |     |          |       |          |      |       |        |           |       | Сору   |         |       | Ctrl | +C                    |               |        |         |              |        |          |        |
|        |          | ▶                | B Apps      | SILL        |          |         |      |        |     |          |       |          |      |       |        |           |       | Past   | е       |       | Ctrl | +V                    |               |        |         |              |        |          | - 1    |
|        | •        | 8                | ïles        |             |          |         |      |        |     |          |       |          |      | Past  | e Spec | cial      |       |        |         |       |      |                       |               |        |         |              |        |          |        |
|        |          |                  | lierarchy   |             |          | . 1     |      |        |     |          |       |          |      |       |        | Dupl      | icate |        | Ctrl    | +D    |      |                       |               |        |         |              |        |          |        |
|        |          |                  | listory     |             |          |         |      | -      |     | 🖸 Ne     | w Fol | der      | 🔒 Ne | w     | N Ed   | it        | 21 C  | Dele   | te      |       | Dele | ete                   | Add           | ⊁      | Match   | P            | a Tag  | It       | 18     |
|        |          |                  |             |             |          |         |      |        |     |          |       |          |      |       |        |           |       | Find   |         |       |      |                       |               |        |         |              |        |          |        |
|        |          |                  |             |             |          |         |      |        |     |          |       |          |      |       |        |           |       | Link   | Mark    |       |      |                       |               |        |         |              |        |          |        |
| C:\U   | sers\    | Admin            | \Niagara    | 4.4\t:      | ridium   | >       |      |        |     |          |       |          |      |       |        |           |       |        |         |       |      |                       |               |        |         |              |        |          | ÷      |
|        |          |                  |             |             |          |         |      |        |     | -        |       |          |      |       |        |           |       |        |         |       |      |                       |               |        |         |              |        |          |        |

Figure 12: Ping Action on S7 Device

Note: In some cases, it is necessary to initiate communication by pinging the device after adding

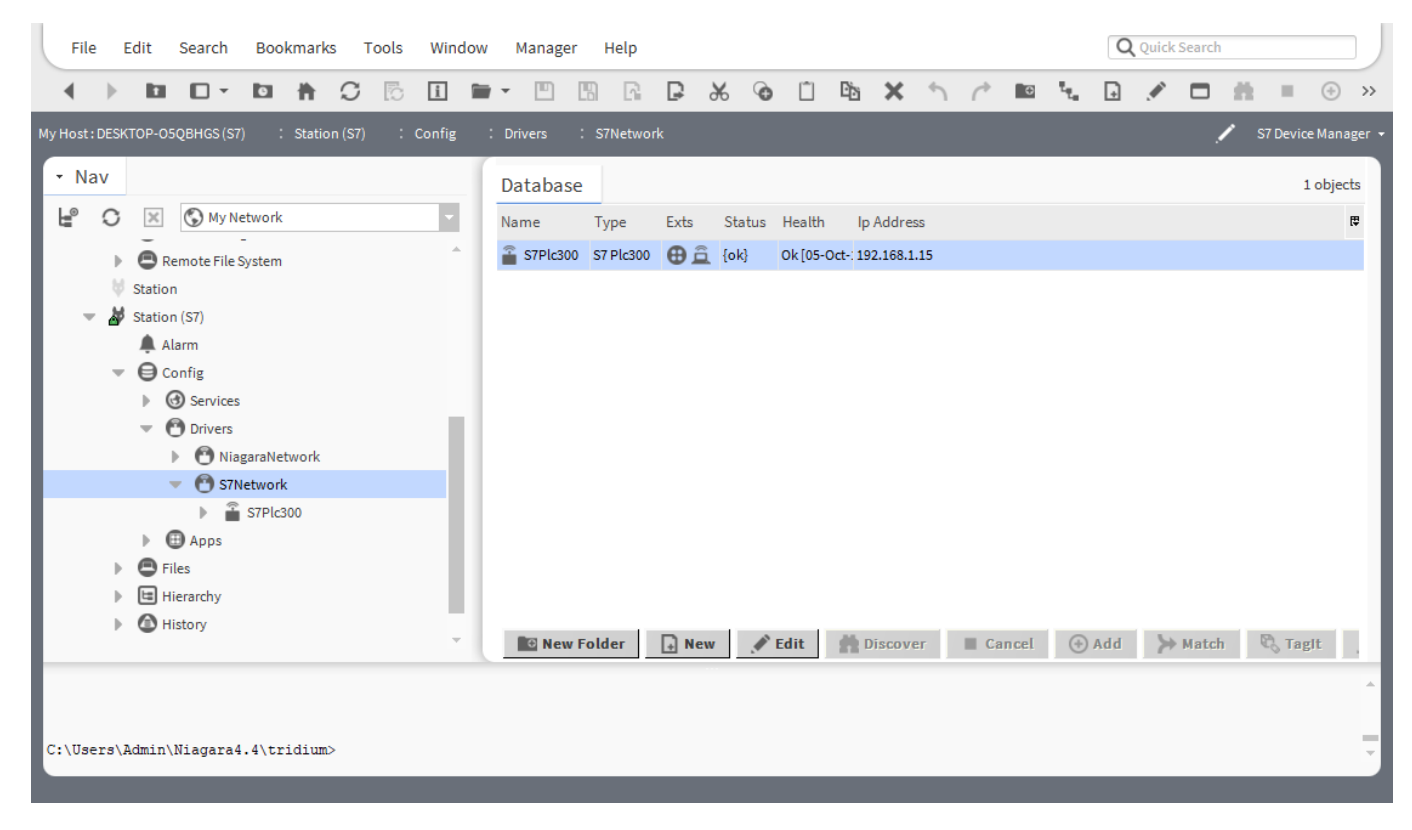

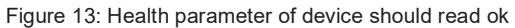

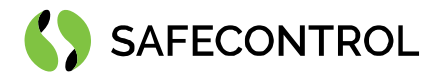

### **S7** Device

S7 Device represents the physical PLC. You can choose S7 Plc300, S7 Plc400 or S7 Plc1200. By double clicking the device in the device tree is opened S7 device property sheet. You can set some parameters here (most important is Poll frequency) and read some information about PLC and communication. From the context menu are accessible actions for pinging the device, read system info and get program status. System time and full system info does not have to be accessible for all types of S7 PLC.

| File Edit Search Bookmarks Tools Window                                                                                                    | v Help                                                                                                    |                                                                                                    | Q Quick Search          |
|----------------------------------------------------------------------------------------------------|----------------------------------------------------------------------------------------------------|----------------------------------------------------------------------------------------------------|-------------------------|
|                                                                                                    | • • • • • • • • ×                                                                                                    | ⊙ □ ʰ × ጎ ૮                                                                                                    |                         |
| My Host : DESKTOP-O5QBHGS (S7) : Station (S7) : Config                                                                                                    | : Drivers : S7Network : S7P                                                                                                    | lc300                                                                                                    | 💉 🖌 AX Property Sheet 👻 |
| <ul> <li>Nav</li> <li>My Network</li> <li>Remote File System</li> <li>Station</li> <li>Station (S7)</li> <li>Alarm</li> <li>Config</li> <li>Services</li> <li>Drivers</li> </ul> | Property Sheet<br>STPIc300 (S7 PIc300)<br>Status<br>Enabled<br>Fault Cause<br>Health<br>O Alarm Source Info<br>S7 Address<br>S7 Time<br>Cr Config | <pre>{ok}   true   true   V   Cost-18 9:46 AM CEST] Alarm Source Info 192.168.1.15:102 Fri Oct 05 08:55:36 CEST 2018 S7 Tcp Comm Config</pre> |                         |
| NiagaraNetwork  S7Network  S7PIc300  Apps                                                                                                    | <ul> <li>Poll Frequency</li> <li>Connection Type</li> <li>Connection Pdu Length</li> <li>Connection Error</li> </ul>                              | Normal •<br>Op •<br>480                                                                                                    |                         |
| Files     Hierarchy     Mistory                                                                                                    | D Bs                                                                                                    | S7 Block Device Ext<br>S7 Cpu Status Unknown                                                                                                  |                         |
| C:\Users\Admin\Niagara4.4\tridium>                                                                                                    |                                                                                                    |                                                                                                    | *                       |

Figure 14: Device property sheet

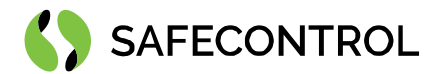

### S7 DBs

DB is part of PLC memory in which are stored program variables. Each DB has own address (Number), length (Mcc length is number of accessible bytes in the DB) and further parameters.

The request for the data consists of the Block Number and Mcc length. All data in DB are read in one poll cycle. You can see the raw data under the property Data as well as set the poll rate settings. Each DB has its own poll rate settings – you can set slow rate for DB with lower priority and fast rate for most important data or data which request short response time. The poll rates details are defined in S7 network property sheet.

| My Host: DESKTOP-OSQBHGS (S7) : Station (S7)   · Nav     Property Sheet   Image: Station (S7)   Image: Station (S7)   Image: St                                                                                                    |                     | <b>Q</b> Quick Search        |                                  | v Help                                                                                                    | s Window | ookmarks Tool                                                     | earch Bo                                                                                                    | Edit Sea                                                    | File         |   |
|----------------------------------------------------------------------------------------------------|---------------------|------------------------------|----------------------------------|----------------------------------------------------------------------------------------------------|----------|-------------------------------------------------------------------|----------------------------------------------------------------------------------------------------|-------------------------------------------------------------|--------------|---|
| My Host: DESKTOP-OSQBHGS (S7) : Station (S7) : Config : Drivers : S7Network : S7Plc300 : DBs : S7Block_103 AX Property She     Image: Station (S7)   Image: Station (S7)   Image: St                                                                                                    |                     | ① Ba × か ぐ                   | * @ 🗅 🖻                          | · • • • • •                                                                                                    | 5 🗓 🛍    |                                                                   | - 0                                                                                                    | 6                                                           | 4            |   |
| <ul> <li>Nav</li> <li>Property Sheet</li> <li>STBlock_103 (S7 Block)</li> <li>Block Number 103</li> <li>Block Number 103</li> <li>Flag 0</li> <li>Language 0</li> <li>Language 0</li> <li>Block Flags 1</li> <li>Block Language 5</li> <li>Block Language 5</li> <li>Load Size 158</li> <li>Sbb Length 48</li> <li>Mcc Length 38</li> <li>Author FEA</li> </ul>                                                                                                    | AX Property Sheet 👻 | : DBs : S7Block_103          | : S7Plc300 : DBs                 | : Drivers : S7Network                                                                                                    | : Config | : Station (S7)                                                    | HGS (S7)                                                                                                    | KTOP-05QBH                                                  | ly Host : DE | N |
| O Drivers     Image: Constraint of the second second                      |                     |                              | <pre>() 103 0 0 1 5 158 48</pre> | Property Sheet  S7Block_103 (S7 Block Block Number Flag Language Block Flags Block Flags Block Language Load Size Shb Length |          | rk<br>m                                                           | My Netwo<br>ote File Syste<br>7)<br>n<br>ig<br>Services                                                                                                    | Remot<br>Station<br>Station (S7<br>Alarm<br>Config<br>S S S | v Nav<br>⊮ ( |   |
| Constraint of the second second |                     | a aa aa aa aa aa 18 10 05 0; | PEA<br>S7 Block Ext<br>Normal    | Mcc Length<br>Mcc Length<br>Author<br>Data<br>Poll Frequency<br>Data                                                         |          | Vetwork<br>brk<br>Ic300<br>Alarm Source Info<br>Top Config<br>DBs | Orivers Onivers Oniagaral S7Netwo S7Netwo S7P Onigonal S7P Onigonal Onigonal Onigona | • O D                                                       |              |   |
| C:\Users\Admin\Niagara4.4\tridium>                                                                                                    | *<br>*              | C Refresh Save               | 0                                |                                                                                                    |          | System Info                                                       | ▶ <u>□</u>                                                                                                    | . Admin\Nia                                                 | C:\Users     |   |

Figure 15: DB property sheet

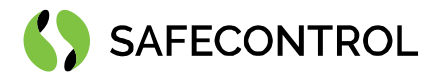

### S7 Block Manager

S7 Block Manager is accessible by double clicking on the "DBs" property under the S7 Device. There are two different managers, for S300 PLC, S400 PLC and for S1200 PLC.

The S300 PLC and S400 PLC supports the automatic DB discovery. For the auto discovery follow these instructions:

- 1. Open S7 Block Manager.
- 2. Click the "Discovery" button.
- 3. Check the result in status bar at the top of S7 Block Manager.

| File Edit Search Bookmarks Tools Windo                                                                              | v Manager Help                           | <b>Q</b> Quick Search |
|----------------------------------------------------------------------------------------------------|------------------------------------------|-----------------------|
|                                                                                                    | - 🖱 🖪 🕞 🕞 🏵 🛈 🖻 🗙 🔨                      | /* 🖬 💉 🏥 = 💮 🗞        |
| My Host : DESKTOP-05QBHGS (S7) : Station (S7) : Config                                                              | : Drivers : S7Network : S7Plc300 : DBs   | 🖍 S7 Block Manager 👻  |
| • Nav                                                                                                    | S7 Learn Blocks                          | Success ≫ 🔀           |
| 🕒 🖸 🐹 🕼 My Network                                                                                                  | Discovered                               | 6 objects             |
| Config                                                                                                    | Number Mcc Length Author                 | ₽.                    |
| O Drivers                                                                                                    | 103 38 PEA                               | î                     |
| NiagaraNetwork                                                                                                    | 201 70                                   |                       |
| S7Network                                                                                                    | 202 10 3 203 22                          |                       |
| Alarm Source Info                                                                                                   | Database                                 | 0 objects             |
| ► d <sup>©</sup> Tcp Config                                                                                         | Name Type Block Number Mcc Length Author | <b>9</b>              |
| <ul> <li>↓ ⊕ DBs</li> <li>↓ ⊕ System Info</li> <li>▶ ⊕ Files</li> <li>↓ ⊕ Hierarchy</li> <li>▶ ⊕ History</li> </ul> | New Fdit Edit                            | Cancel 🕢 Add 🖏 Tagit  |
| C:\Users\Admin\Niagara4.4\tridium>                                                                                  |                                          |                       |

Figure 16: Block manager and successful discovery result

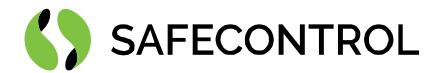

### Manual adding of DB

This function is available for S1200 PLC, S300 PLC and for S400 PLC offline configuration. For the manual DB add perform these following steps:

- 1. Open S7 Block Manager.
- 2. Click "New" button.
- 3. In the first appearing window se the number of adding DBs.
- 4. In the second window fill correct **block number** and **Mcc length**.

| File Edit Search Bookmarks Tools Window Manager Help                                    |               |      |              |     | Q   | Quick Sea | rch |                  |
|-----------------------------------------------------------------------------------------|---------------|------|--------------|-----|-----|-----------|-----|------------------|
|                                                                                         |               | X h  | <i>(</i> * [ |     | #   |           | 0   |                  |
| My Host : DESKTOP-05QBHGS (S7) : Station (S7) : Config : Drivers : S7Network : S7Plc300 | : DBs         |      |              |     |     |           | 1   | S7 Block Manager |
| • Nav                                                                                   |               |      |              |     |     |           |     | $\gg$ $\times$   |
| ピ 🔿 🐹 🚱 My Network 🔹 Discovered                                                         |               |      |              |     |     |           |     | 0 objects        |
| Remote File System                                                                      |               |      |              |     |     |           |     | ₽,               |
| V Station                                                                               |               |      |              |     |     |           |     |                  |
| Station (S7)      Alarm      New                                                        | ×             |      |              |     |     |           |     |                  |
| Type to Add S7 Bloc                                                                     | k –           |      |              |     |     |           |     |                  |
| Database Numberto Add 1 [1-10                                                           | 00]           |      |              |     |     |           |     | 0 objects        |
| OK Cance     Name Type     OK Cance                                                     | l nor         |      |              |     |     |           |     | ₽                |
| S7Network                                                                               |               |      |              |     |     |           |     |                  |
| STPIc300                                                                                |               |      |              |     |     |           |     |                  |
| ► G <sup>th</sup> Tcp Config                                                            |               |      |              |     |     |           |     |                  |
| DBs                                                                                     |               |      |              |     |     |           |     |                  |
| System Info                                                                             | dit 📩 📩 Disco | over | Cancel       | ( ) | Add | 🖏 Тад     | It  |                  |
|                                                                                         |               |      |              |     |     |           |     |                  |
|                                                                                         |               |      |              |     |     |           |     |                  |
| C:\Users\Admin\Niagara4.4\tridium>                                                      |               |      |              |     |     |           |     | -                |
| New: Create new objects                                                                 |               |      |              |     |     |           |     |                  |

Figure 17: New Block dialog menu

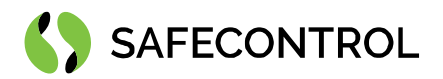

| File Edit Search Bookmarks Tools                   | Window Manager Help Quick Search                  |                   |
|----------------------------------------------------|---------------------------------------------------|-------------------|
|                                                    |                                                   | B.                |
| My Host : DESKTOP-O5QBHGS (S7) : Station (S7) :    | Config : Drivers : S7Network : S7Plc300 : DBs 🖍 S | 7 Block Manager 👻 |
| + Nav                                              |                                                   | » ×               |
| 🕒 🖸 🙁 🔇 My Network                                 | A New X                                           | 0 objects         |
| Remote File System                                 |                                                   | <b>₽</b>          |
| Station                                            | Name Type Block Number Mcc Length Author          |                   |
| Station (S7)                                       | III S7Block S7Block 0 0 no data received          |                   |
| Config                                             | Type S7 Block                                     |                   |
| Gervices      Gervices      Drivers                | Block Number 0                                    | 0 objects         |
| MiagaraNetwork                                     | Author no data received                           | ta                |
| S7Network     S7Network     S7Network     S7Plc300 |                                                   |                   |
| Alarm Source Info                                  | OK Cancel                                         |                   |
| Tcp Config                                         |                                                   |                   |
| <ul> <li>System Info</li> </ul>                    |                                                   |                   |
|                                                    | Add Carcel Add Carcel                             | _                 |
|                                                    |                                                   | ^                 |
| C:\Users\Admin\Niagara4.4\tridium>                 |                                                   |                   |
| New: Create new objects                            |                                                   |                   |

Figure 18: New Block configuration

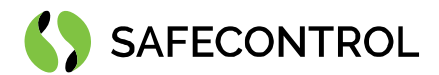

### S7 Points

S7 Control points have to be added manually from S7 Point Manager under the DB.

#### Adding a new S7 Point

- 1. Open S7 Point Manager by double clicking selected DB.
- 2. Click the "New" button.
- 3. Choose the required data type in first appearing window.
- 4. Set starting offset for the point in selected DB (offset is counted in bytes).
- 5. For the bit points/writable is necessary to set required bit offset (position in the byte) in the point proxy Ext.

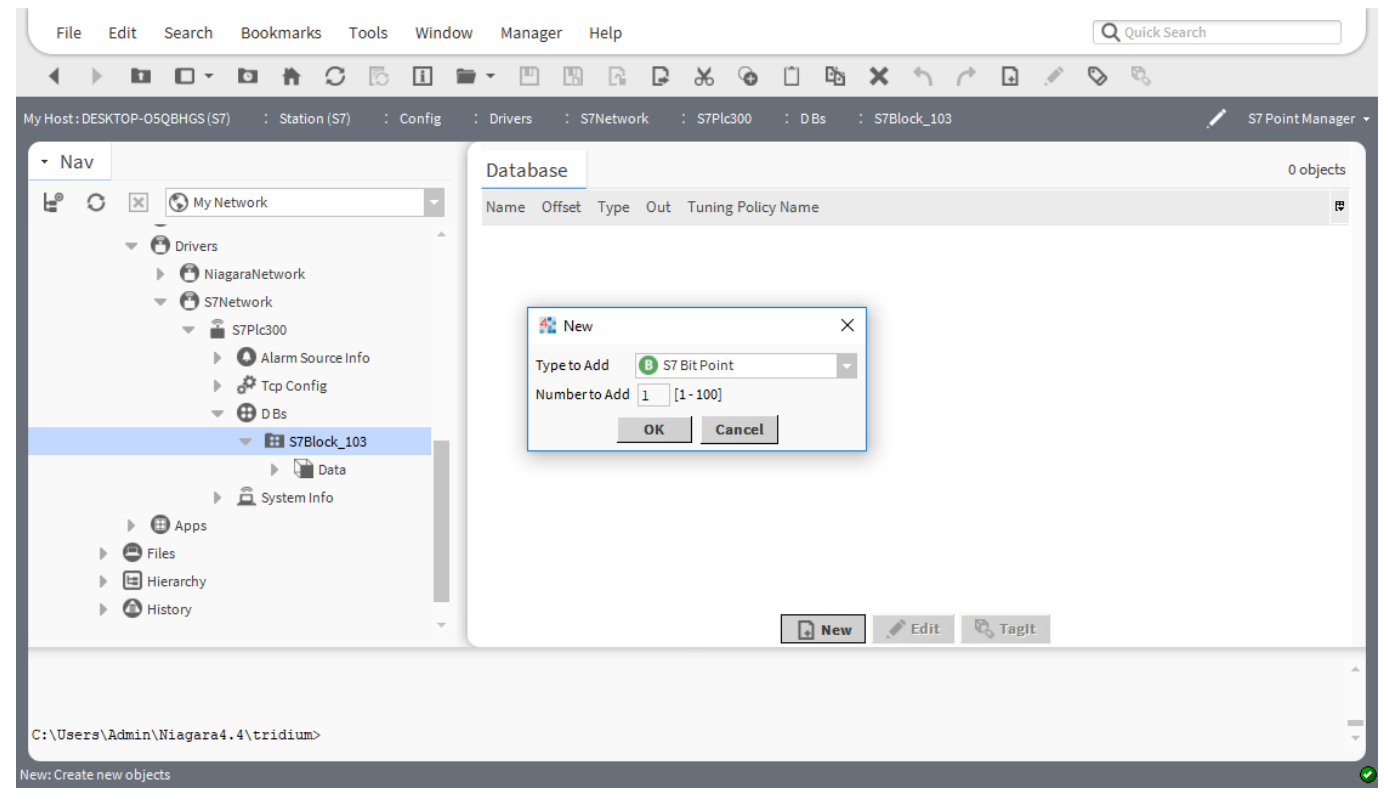

Figure 19: Adding a new S7 point

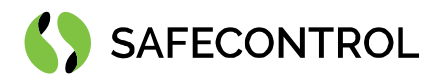

| File Edit Search Bookmarks Tools Window Manager Help                                                                                                    | ck Search                                                                                                    |
|----------------------------------------------------------------------------------------------------|----------------------------------------------------------------------------------------------------|
|                                                                                                    |                                                                                                    |
| My Host : DESKTOP-05QBHGS (S7) : Station (S7) : Config : Drivers : S7Network : S7Plc300 : D Bs : S7Block_103                                                                                                    | 💉 S7 Point Manager 🚽                                                                                                    |
| • Nav 📉 New X                                                                                                    | 0 objects                                                                                                    |
| My Netw Name Offset Type Enabled Eacets Tuning Policy Name Point Type Conversion                                                                                                    | the second second secon |
| Image: Strain of the strain of the strain |                                                                                                    |
| Name S7BitPoint   S7Netw Offset   S7 Bit Point   Type   S7 Bit Point   Type   S7 Bit Point   Facets   true   Facets   trueText=true,falseText=false   Facets   Tuning Policy Name   Default Policy   Point Type   Bit Type   Conversion                                                                                                    |                                                                                                    |
| Files     K Cancel                                                                                                    |                                                                                                    |
| History                                                                                                    |                                                                                                    |
| C:\Users\Admin\Niagara4.4\tridium>                                                                                                    |                                                                                                    |

Figure 20: Set start offset in the DB

| : DESKTOP-05QBHGS (S7) : Station (S7) | Config : I | Drivers : S7Network : S7P      | lc300 : DBs : S7Block_103 : S7BitPoint | AX Property Shee |
|---------------------------------------|------------|--------------------------------|----------------------------------------|------------------|
| av                                    | F          | Property Sheet                 |                                        |                  |
| 🛇 🗵 🔇 My Network                      | - 6        | S7BitPoint (S7 Bit Point)      |                                        | A                |
| Drivers                               |            | Facets trueText=true,f         | alseText=false 》 🕓 🔹                   |                  |
| NiagaraNetwork                        |            | 🔻 ⊿ Proxy Ext 🛛 S7 Bit Proxy I | Ext                                    |                  |
| S7Network                             |            | Status                         | {ok}                                   |                  |
| S7Plc300                              |            | Fault Cause                    |                                        |                  |
| Alarm Source Info                     |            | Enabled 👔                      | 🔵 true 🔽                               |                  |
| Tcp Config                            |            | Device Facets                  | » • ·                                  |                  |
| 👻 🤀 D Bs                              |            | Conversion                     | Default 🗸                              |                  |
| <ul> <li>S7Block_103</li> </ul>       |            | Tuning Policy Name             | Default Policy                         |                  |
| 🕨 🖬 Data                              |            | Read Value                     | true {ok}                              |                  |
| B S7BitPoint                          |            | Write Value                    | false {ok}                             |                  |
| System Info                           |            | Point Type                     | Bit Type 👻                             |                  |
| Apps                                  |            | Offset                         | 0                                      |                  |
| Files                                 |            | Bit Offset                     | 0                                      |                  |
| Hierarchy                             | -          |                                | C Refresh Save                         |                  |
|                                       |            |                                | 2                                      |                  |
|                                       |            |                                |                                        |                  |

Figure 21: Set bit offset in the byte

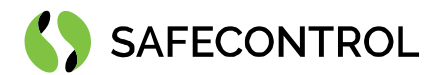

Siemens data representation in Niagara:

| S7 Data Type     | Niagara Control Point              |  |  |
|------------------|------------------------------------|--|--|
| Bit              | Boolean Point / Boolean Writable   |  |  |
| Short            |                                    |  |  |
| Word             | - Numeric Point / Numeric Writable |  |  |
| Double Word      |                                    |  |  |
| Float            |                                    |  |  |
| Date             |                                    |  |  |
| String           | String Point / String Writable     |  |  |
| Printable String |                                    |  |  |

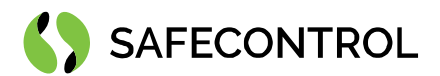

# FAQ

#### Q: The driver doesn't establish communication with S1200 PLC.

A: Check the IP address and set the slot number to "1".

#### Q: How to set bit offset for the bit point / writable?

A: Open the proxy Ext under bit point property sheet and set the required offset in the property Bit offset.

#### Q: Can I add the DB manually without connected PLC?

A: Yes, all the points can be added manually before installation on site.

#### Q: The data in DB are empty or the point under DB in in fault.

A: Check the Block Number and Mcc length with the program in S7 PLC. Check the property Point Type under point Proxy Ext.